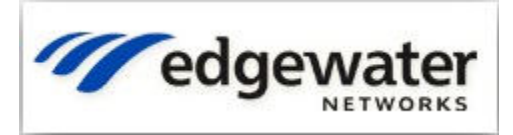

# <u>Goal</u>

Enable coexistence of a 3<sup>rd</sup>-party VPN / Firewall with an EdgeMarc appliance.

Describe characteristics and tradeoffs of different topologies.

Provide configuration information for the EdgeMarc.

## **Pre-Edgewater Configuration**

Assume the following configuration prior to installing the EdgeMarc appliance:

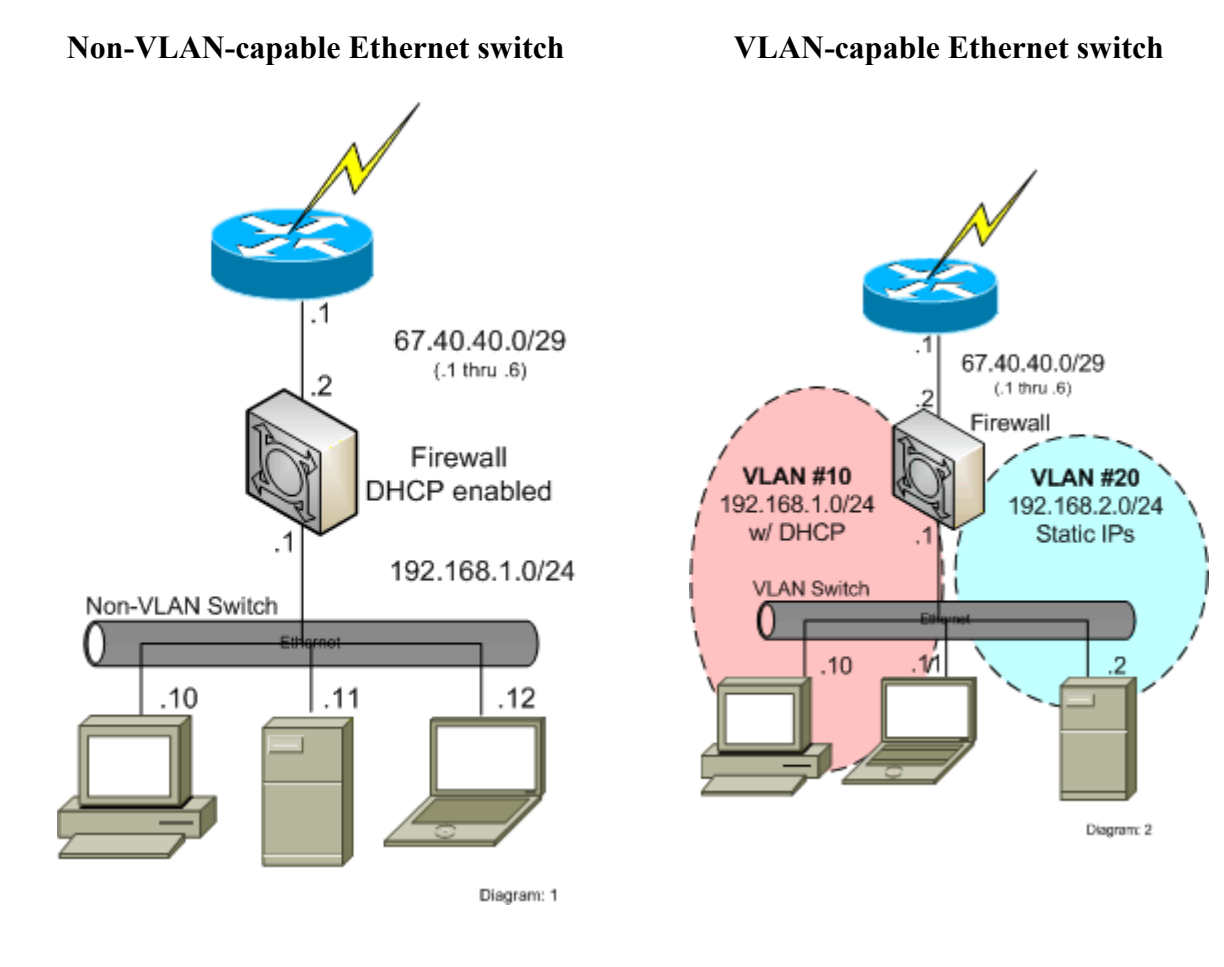

# <u>Solution</u>

Note: The descriptions below assume VOS v5.1 or later. Those configurations that do not utilize Proxy ARP will also work for older versions of VOS.

There are multiple ways to configure a VPN / firewall in conjunction with an EdgeMarc appliance. Each has various tradeoffs. The table below is a starting point to determine the appropriate configuration for your environment.

- EdgeMarc 200/250/4300/45XX/46XX/5300LF2
  - Non-VLAN-capable Ethernet switch
    - One public WAN IP range available.
      - Two Enet drops available per office/desk.

See *Sub-option A1: Split LAN Ethernets*, page 3. This offers full Plug 'n Dial for phones.

- One Enet drop available per office/desk.

See Sub-option A2: Single LAN Ethernet, using separate PC & Phone subnets, page 8. Phones must be manually configured in this layout. See Sub-option A3: Single LAN Ethernet, using the same PC & Phone subnet, page 9. Phones can share PCs' DHCP server

 Two (or more) public IP ranges. Want one (or more) subnets routed through the EdgeMarc to its LAN interface.

See Sub-option C1: VLAN-capable EdgeMarc, page 14.

- VLAN-capable Ethernet switch
  - One public WAN IP range available.
     See *Sub-option D1: VLAN-capable EdgeMarc*, page 20.
- EdgeMarc 4200/5300/6400
  - Non-VLAN-capable Ethernet switch
    - One public WAN IP range available.
      - Two Enet drops available per office/desk.
        - See Sub-option B1: Split LAN Ethernets, page 11.

This offers full Plug 'n Dial for phones.

- One Enet drop available per office/desk.
  - See Sub-option B2: One LAN Ethernet, page 13

This option isn't supported. See text for details.

- Two (or more) public IP ranges. Want one (or more) subnets routed through the EdgeMarc to its LAN interface.
  - Two Enet drops available per office/desk.

See Sub-option C2: Non-VLAN EdgeMarc, page 18

This configuration requires two Enet drops per office/desk.

- One Enet drop available per office/desk.

See Sub-option B2: One LAN Ethernet, page 13.

This option isn't supported. See text for details.

- VLAN-capable Ethernet switch
  - One public WAN IP range available.
    - See Sub-option D2: Non-VLAN EdgeMarc, page 26

## Option A: VLAN-capable Edgewater appliance, non-VLAN switches, one WAN subnet

Sub-option A1: Split LAN Ethernets

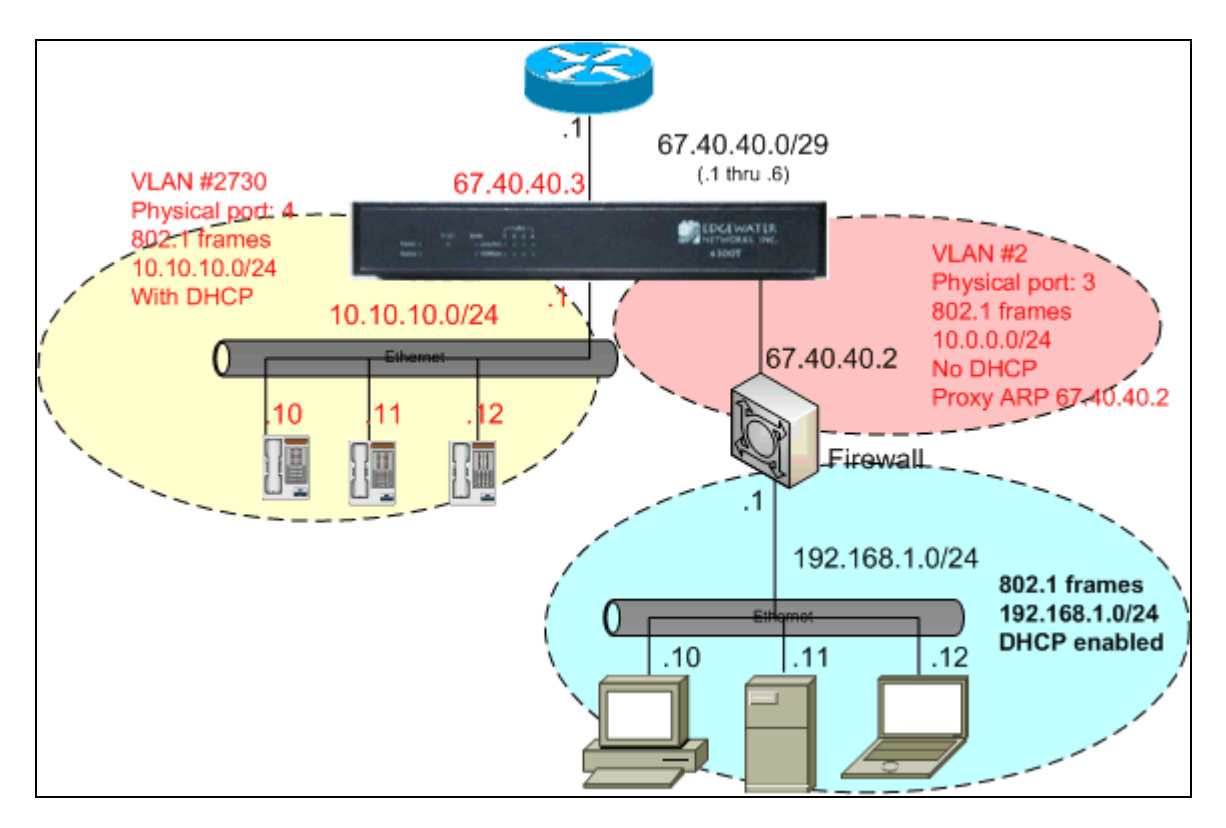

## **Characteristics**

- EdgeMarc provides NAT, Firewall and DHCP Plug 'n Dial to phones
- 3<sup>rd</sup>-party firewall provides NAT, Firewall and DHCP to PCs
- WAN interface has one free IP address:
  - The EdgeMarc is assigned one IP address from the WAN subnet
  - Other address(es), including the one already being used by the 3<sup>rd</sup>-party Firewall/VPN device, are bridged through the EdgeMarc to its LAN interface.
- EdgeMarc LAN interface uses two VLANs
  - VLAN #2730 with private subnet for phones (associated with EM LAN port 4). This LAN uses standard 802.1 frames.
  - VLAN #2 with a public subnet for the 3<sup>rd</sup>-party VPN / Firewall device (associated with EM LAN port 3). This LAN uses standard 802.1 frames.

#### Limitations

- This configuration requires two drops per cube or office.
  - DHCP is used separately for PCs and Phones, requiring two broadcast domains. Two broadcast domains means two LANs.
- This configuration is only possible on Edgewater appliances that provide VLAN support (200/250/4300/4500/4600 Series EdgeMarcs).

## Implementation Steps

Utilizing the EdgeMarc GUI, follow the standard instructions (described in the user's guide) to enable the following on the EdgeMarc:

- 1. Enable Network with VLAN functionality
  - Set the four LAN ports to 802.1
  - Modify VLAN 2730 as: IP address: 10.10.10.1 with mask 255.255.255.0 Physical ports: 1, 2 and 4
  - Add a VLAN with: ID: 2 IP address: 10.0.0.1 with mask 255.255.255.0
  - $\circ$   $\,$  Associate VLAN 2 with LAN port 3  $\,$

When done, the VLAN screens should look similar to the following:

#### **VLAN Configuration Page:**

| edgewater                                                                                                    |                                               | V Confi                                                        | guration                        | Nucer to confidure \ | <u>Hel</u>      |
|----------------------------------------------------------------------------------------------------|-----------------------------------------------|----------------------------------------------------------------|---------------------------------|----------------------|-----------------|
| Configuration<br>Menu                                                                                                    | <u>Creat</u>                                  | e vlan   v                                                     | LAN Membership   <u>'</u>       | VLAN Port            |                 |
| Network     Subinterfaces                                                                                                    | 5<br>                                         |                                                                | VLAN Co                         | onfiguration         |                 |
| VLAN Configuration                                                                                                    | Select                                        | : <u>All None</u>                                              |                                 |                      | Delete          |
| <u>Configuration</u> <u>DHCP Relay</u>                                                                                                    |                                               | VLAN ID                                                        | IP Address                      | Subnet Mask          | Isolate<br>VLAN |
| DHCP Server                                                                                                    |                                               | 2730                                                           | 10.10.10.1                      | 255.255.255.0        | N               |
| NAT     PPTP Server                                                                                                    |                                               | 2                                                              | 10.0.0.1                        | 255.255.255.0        | N               |
| <ul> <li><u>SIP UA</u></li> <li><u>Security</u></li> <li><u>Survivability</u></li> <li><u>Test UA</u></li> <li><u>Traffic Shaper</u></li> <li><u>VoIP ALG</u></li> <li><u>VoIP Traversal</u></li> <li><u>VPN</u></li> <li><u>WAN Link</u></li> <li><u>Redundancy</u></li> </ul> | Crea<br>VLAN<br>IP Ac<br>Subr<br>Isola<br>Add | nte a nev<br>N ID:<br>ddress:<br>et Mask:<br>nte VLAN<br>Reset | <b>v VLAN</b><br>from other VLA | Ns 🗖                 |                 |

| <pre>///edgewater</pre>                                                                                                    | VLAN Port Membership                                                                                                    | Help                       |
|----------------------------------------------------------------------------------------------------|----------------------------------------------------------------------------------------------------|----------------------------|
| Configuration<br>Menu     Network     Subinterfaces     VLAN Configuration                                                                                       | VLAN Port Membership allows the user to as:<br>VLAN.<br>  <u>Create VLAN   VLAN Membership   VLAN Port</u>  <br>VLAN ID: 2 - | sign ports as members of a |
| <u>WAN VLAN</u> <u>Configuration</u> <u>DHCP Relay</u>                                                                                                    | VLAN Port Member                                                                                                    | rship                      |
| DHCP Server     NAT                                                                                                    | Port Number                                                                                                    | Member                     |
| PPTP Server                                                                                                    | 1                                                                                                    |                            |
| • <u>SIP UA</u>                                                                                                    | 2                                                                                                    |                            |
| <u>Security</u>                                                                                                    | 3                                                                                                    |                            |
| Survivability     Tost UA                                                                                                    | 4                                                                                                    |                            |
| <ul> <li>Test DA</li> <li>Traffic Shaper</li> <li>VoIP ALG</li> <li>VoIP Traversal</li> <li>VPN</li> <li>WAN Link</li> <li>Redundancy</li> <li>System</li> </ul> | Submit Reset Apply Later                                                                                                    |                            |

## VLAN 2730 Port Membership:

| edgewater                                                                                    | VLAN Port Membership     | accian porte ac mombore of a |
|----------------------------------------------------------------------------------------------|--------------------------|------------------------------|
| Configuration<br>Menu<br>• <u>Network</u><br>• <u>Subinterfaces</u><br>• VI AN Configuration | VLAN.                    |                              |
| WAN VLAN<br>Configuration                                                                    | VLAN Port Mem            | bership                      |
| <ul> <li>DHCP Relay</li> <li>DHCP Server</li> </ul>                                          | Select: <u>All None</u>  |                              |
| NAT                                                                                          | Port Number              | Member                       |
| PPTP Server                                                                                  | 1                        |                              |
| SIP UA                                                                                       | 2                        |                              |
| <u>Security</u>                                                                              | 3                        |                              |
| <ul> <li><u>Survivability</u></li> <li>Test UA</li> </ul>                                    | 4                        |                              |
| <ul> <li>Traffic Shaper</li> <li>VoIP ALG</li> <li>VoIP Traversal</li> </ul>                 | Submit Reset Apply Later |                              |
| • <u>VPN</u><br>WAN Link<br>Redundancy                                                       |                          |                              |

#### **VLAN Port Configuration:**

| Configuration<br>Menu                                                                                                    | VLAN Port Configuratic<br>port.<br>  <u>Create VLAN</u>   <u>VLAN Memi</u> | on allows the user to configur<br>pership   <u>VLAN Port</u> | e VLAN s   | settings pe | ər<br>— |
|----------------------------------------------------------------------------------------------------|----------------------------------------------------------------------------|--------------------------------------------------------------|------------|-------------|---------|
| <ul> <li><u>Network</u></li> <li><u>Subinterfaces</u></li> </ul>                                                                | Port Number                                                                | Packet type                                                  |            | PVID        |         |
| <ul> <li>VLAN Configuration</li> <li>WAN VLAN</li> </ul>                                                                        | 1                                                                          | Untagged Only                                                | - 2        | 730         | •       |
| Configuration                                                                                                    | 2                                                                          | Untagged Only                                                | • 2        | 730         | ,       |
| <u>DHCP Relay</u>                                                                                                    | 3                                                                          | Untagged Only                                                | <b>→</b> 2 |             | -       |
| NAT                                                                                                    | 4                                                                          | Untagged Only                                                | • 2        | 730         | ÷       |
| SIP UA<br>Security<br>Survivability<br>Test UA<br>Traffic Shaper<br>VoIP ALG<br>VOIP Traversal<br>VPN<br>WAN Link<br>Redundancy | Submit Reset Apply                                                         | Later                                                        |            |             |         |

- 2. Enable NAT
- 3. Enable ALG functionality
  - Specify VLAN 2730 for the ALG
- 4. Enable Traffic Shaping
- 5. Enable DHCP on VLAN #2730
- 6. Enable Firewall
- Enable System -> Proxy ARP Configure Proxy ARP so that the EdgeMarc bridges the external Firewall's IP address from the EM's WAN i/f to its LAN i/f.
  - VLAN 2 is associated with LAN Port 3
  - $\circ$  The IP address to be forwarded is 67.40.40.2/32
  - Bridge traffic back to the default gateway 67.40.40.1

When done, the Proxy ARP screen should look similar to the following:

## **PROXY ARP Page:**

| edgewater                                                                                                    | Proxy ARP                                                                                                    |                                                                                      |                                                                  |                                                                                            |                                                                                     | <u>Hel</u>                                                |
|----------------------------------------------------------------------------------------------------|----------------------------------------------------------------------------------------------------|--------------------------------------------------------------------------------------|------------------------------------------------------------------|--------------------------------------------------------------------------------------------|-------------------------------------------------------------------------------------|-----------------------------------------------------------|
| Configuration<br>Menu<br>Network<br>DHCP Relay                                                                                                    | Proxy ARP is used<br>IP address or netw<br>the firewall and N.<br>using the address<br>When configuring Proxy<br>address with this syste<br>configuring Proxy ARP. | to create a<br>vork. Addres<br>AT, allowing<br>es.<br>y ARP, the ups<br>em's WAN MAC | bridge be<br>ses and r<br>complete<br>tream route<br>address. Fl | etween the WA<br>networks that<br>e unprotected<br>r will need to reas<br>ush the upstream | N and the L<br>are bridged I<br>access to th<br>isociate the pro<br>router's ARP ca | AN for an<br>oypass<br>e system<br>oxied IP<br>ache after |
| NAT                                                                                                    | IP Address                                                                                                    | Network N                                                                            | lask (Bits)                                                      | Proxy on IF                                                                                | Gateway                                                                             | On IF                                                     |
| PTP Server                                                                                                    | 8 67.40.40.2                                                                                                    | 32                                                                                   |                                                                  | WAN                                                                                        | 67.40.40.1                                                                          | VLAN2                                                     |
| Test UA<br>Traffic Shaper<br>VoIP ALG<br>VoIP Traversal<br>VPN<br>WAN Link<br>Redundancy<br>System<br>• Backup / Restore<br>• Clients List<br>• Dynamic DNS<br>• File Download<br>• File Server<br>Management<br>Interface<br>Network<br>Information<br>• Network Test<br>Tools<br>• Proxy ARP<br>• RADIUS Settings | Network Mask (Bi<br>Interface respond<br>Gateway:<br>On Interface:<br>Add Clear<br>Submit Reset                                                                    | ts):<br>ling to ARP:<br>ApplyLater                                                   | 32<br>WAN -<br>67.40.40.1<br>VLAN2                               | •                                                                                          |                                                                                     |                                                           |

Sub-option A2: Single LAN Ethernet, using separate PC & Phone subnets

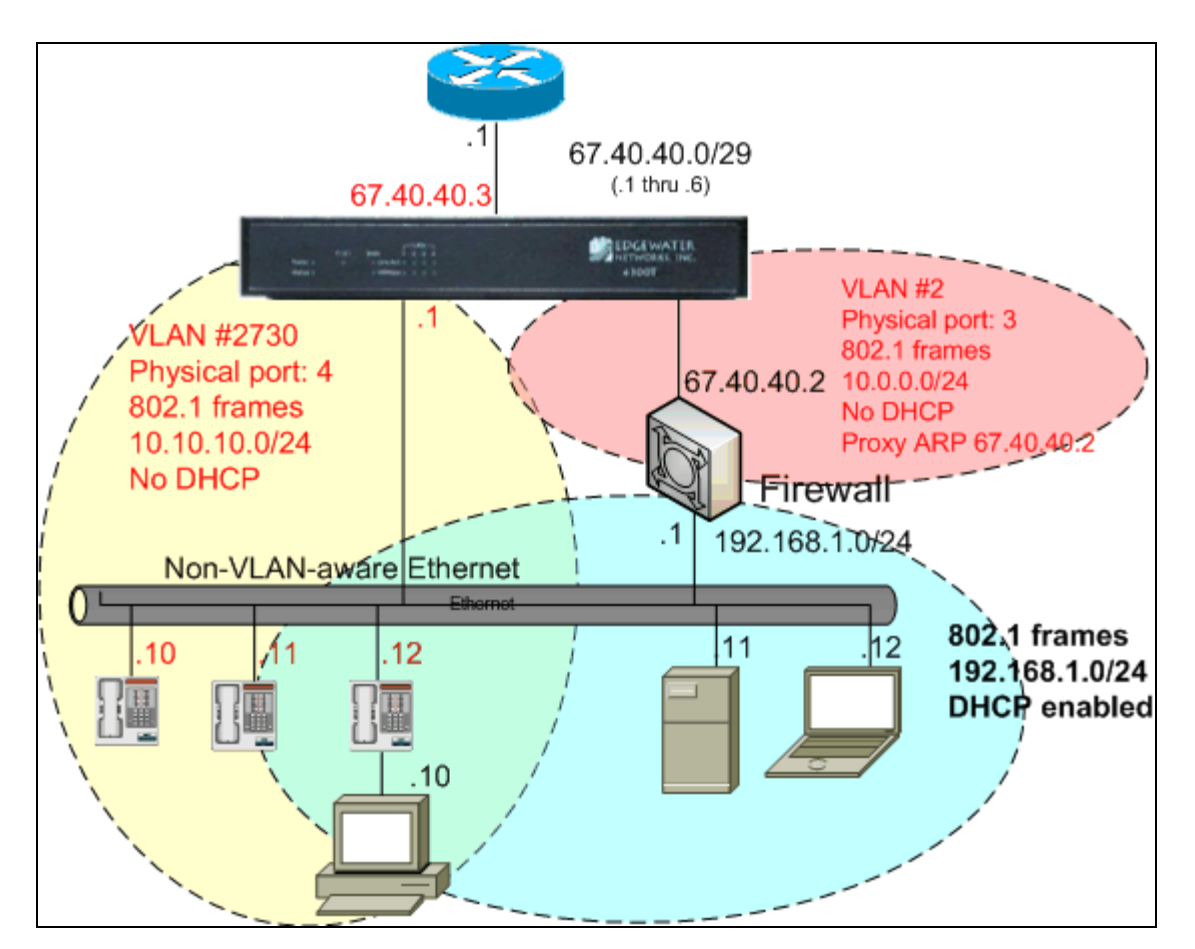

#### **Characteristics**

- EdgeMarc provides NAT and Firewall to phones
- 3<sup>rd</sup>-party firewall provides NAT, Firewall and DHCP to PCs
- WAN interface has one free IP address:
  - The EdgeMarc is assigned one IP address from the WAN subnet
  - Other address(es), including the one already being used by the 3<sup>rd</sup>-party
     Firewall/VPN device, are bridged through the EdgeMarc to its LAN interface.
- EdgeMarc LAN interface uses two VLANs
  - VLAN #2730 with private subnet for phones (associated with EM LAN port 4). This LAN uses standard 802.1 frames.
  - VLAN #2 with a public subnet for the 3<sup>rd</sup>-party VPN / Firewall device (associated with EM LAN port 3). This LAN uses standard 802.1 frames.

## Limitations

- DHCP and Plug 'n Dial not available for Phones
  - Phones must be manually configured with IP addresses in the 10.10.10.0 subnet and a SIP Proxy or MGCP Control Server address of the EdgeMarc.
- This configuration is only possible on Edgewater appliances that provide VLAN support, (200/250/4300/4500/4600 Series EdgeMarcs).

## Implementation Steps

Follow all the steps in Sub-option A1: Split LAN Ethernets, above, except:

• Skip step 5. Enable DHCP on VLAN #2730

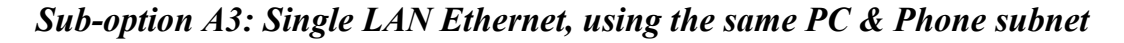

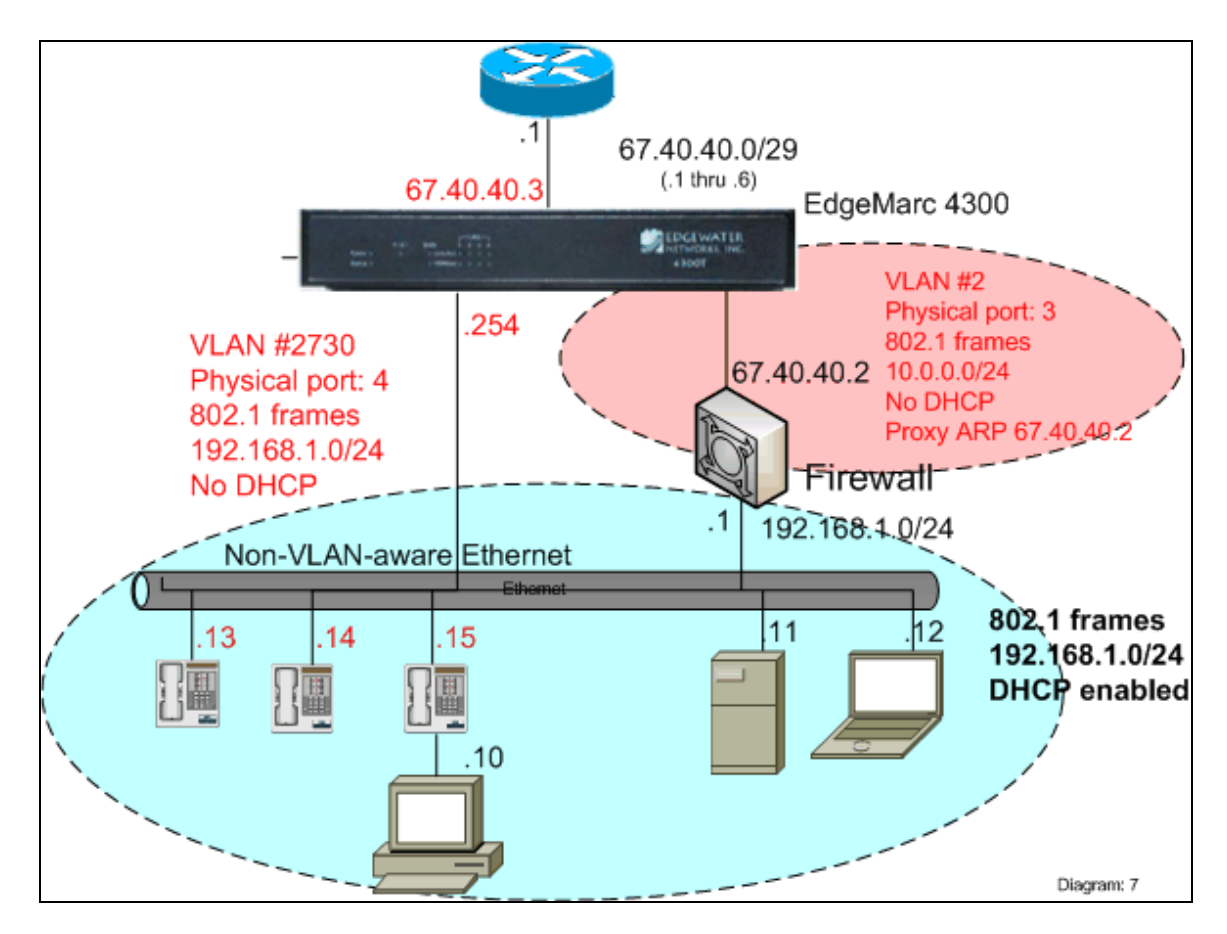

## **Characteristics**

- EdgeMarc provides ALG functionality to phones
- 3<sup>rd</sup>-party firewall provides NAT, Firewall and DHCP to PCs and phones
  - Phones receive IP addresses from the same pool as PCs.
  - Default router for PC and phones is 3<sup>rd</sup>-party firewall
  - EdgeMarc is SIP Proxy or MGCP Control Server to phones
- WAN interface has one free IP address:
  - The EdgeMarc is assigned one IP address from the WAN subnet
  - Other address(es), including the one already being used by the 3<sup>rd</sup>-party
     Firewall/VPN device, are bridged through the EdgeMarc to its LAN interface.
- EdgeMarc LAN interface uses two VLANs
  - VLAN #2730 with private subnet for phones, and shared by PCs (associated with EM LAN port 4). This LAN uses standard 802.1 frames.
  - VLAN #2 with a public subnet for the 3<sup>rd</sup>-party VPN / Firewall device (associated with EM LAN port 3). This LAN uses standard 802.1 frames.

## Limitations

• This configuration is only possible on Edgewater appliances that provide VLAN support, (200/250/4300/4500/4600 Series EdgeMarcs).

### **Implementation Steps**

Follow all the steps in Sub-option A1: Split LAN Ethernets, above, except:

- In step 1, VLAN #2730 uses subnet 192.168.1.0/24 and the EM is 192.168.1.254 in that subnet.
- Skip step 5, Enable DHCP on VLAN #2730.
   OR

Follow step 5, but disable DHCP on the 3<sup>rd</sup>-party firewall.

Note that phones expect a combination of DHCP Options 66, 150 and 151 for VoIP parameters. See Edgewater knowledgebase article: *90562* : *DHCP parameters supported by EdgeMarc*.

## Option B: Non-VLAN Edgewater appliance, non-VLAN switches, one WAN subnet

#### Sub-option B1: Split LAN Ethernets

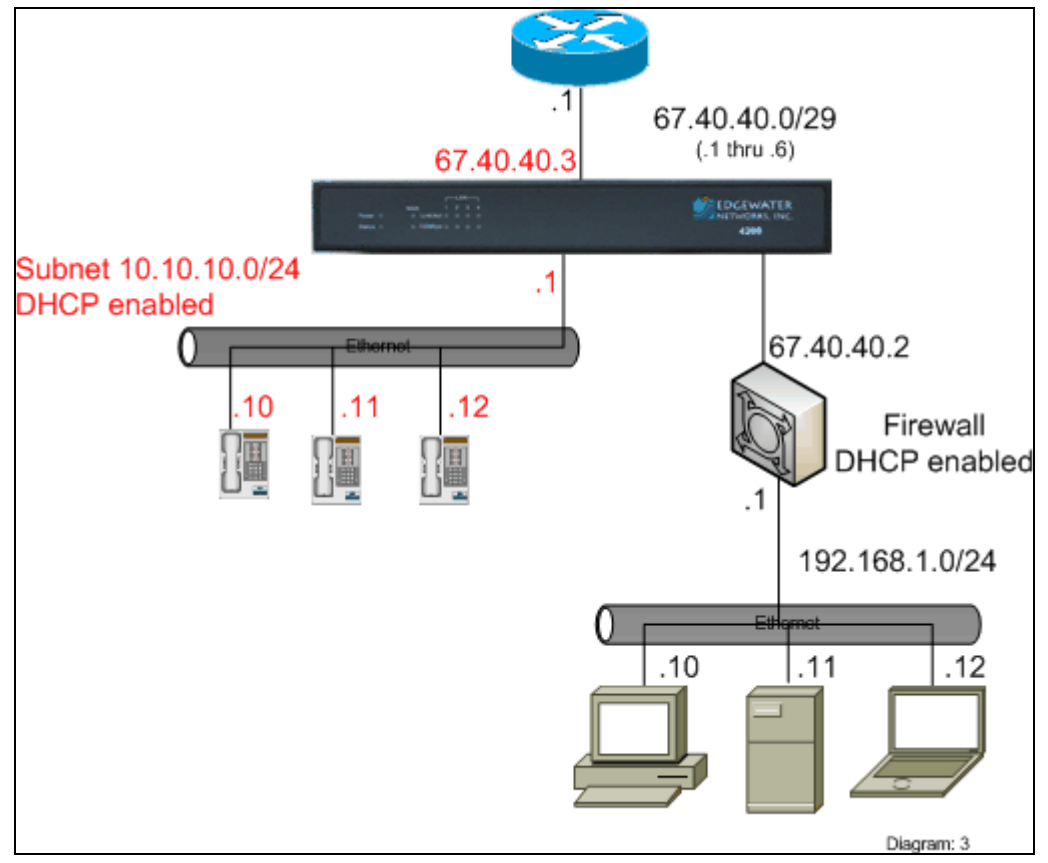

## **Charocteristics**

- EdgeMarc provides NAT, Firewall and DHCP Plug 'n Dial to phones
- 3<sup>rd</sup>-party firewall provides NAT, Firewall and DHCP to PCs
- WAN interface has one free IP address:
  - The EdgeMarc is assigned one IP address from the WAN subnet
  - Other address(es), including the one already being used by the 3<sup>rd</sup>-party Firewall/VPN device, are bridged through the EdgeMarc to its LAN interface.

#### Limitations

- This configuration requires two drops per cube or office.
  - DHCP is used separately for PCs and Phones, requiring two broadcast domains. Two broadcast domains means two LANs.

#### **Implementation Steps**

Utilizing the EdgeMarc GUI, follow the standard instructions (described in the user's guide) to enable the following on the EdgeMarc:

- 1. Enable Network
  - WAN IP address 67.40.40.3
  - LAN IP address 10.10.10.1
- 2. Enable NAT
- 3. Enable ALG functionality
- 4. Enable Traffic Shaping
- 5. Enable DHCP
- 6. Enable Firewall
- 7. Enable System -> Proxy ARP

Configure Proxy ARP so that the EdgeMarc bridges the external Firewall's IP address from the EM's WAN i/f to its LAN i/f.

- The IP address to be forwarded is 67.40.40.2/32
- Bridge traffic back to the default gateway 67.40.40.1

When done, the Proxy ARP screen should look similar to the following:

| redgewater                           | Proxy ARP                                                                        |                                                                           |                                    |                                                                        |                                               | <u>Hel</u>                      |
|--------------------------------------|----------------------------------------------------------------------------------|---------------------------------------------------------------------------|------------------------------------|------------------------------------------------------------------------|-----------------------------------------------|---------------------------------|
| Configuration<br>Menu                | Proxy ARP is user<br>IP address or net<br>the firewall and I<br>using the addres | d to create a<br>work. Addres<br>NAT, allowing<br>ses.<br>www.APP_the.ups | bridge be<br>ses and r<br>complete | etween the WA<br>networks that<br>e unprotected<br>r will need to reas | N and the L<br>are bridged b<br>access to the | AN for ar<br>oypass<br>e system |
| <u>Network</u>                       | address with this sys                                                            | tem's WAN MAC                                                             | address. Fl                        | ush the upstream                                                       | router's ARP ca                               | iche after                      |
| DHCP Relay                           | configuring Proxy ARF                                                            | 2.                                                                        |                                    |                                                                        |                                               |                                 |
| DHCP Server                          |                                                                                  | Configui                                                                  | red Prox                           | y ARP Entri                                                            | es                                            |                                 |
| NAL<br>DDTD Server                   | IP Address                                                                       | Network N                                                                 | Aask (Bits)                        | Proxy on IF                                                            | Gateway                                       | On IF                           |
| STD I IA                             | 8 67.40.40.2                                                                     | 32                                                                        |                                    | WAN                                                                    | 67.40.40.1                                    | LAN                             |
| Security                             | Edit Proxy ARP                                                                   | List                                                                      |                                    |                                                                        |                                               |                                 |
| Survivability                        | IP Address:                                                                      |                                                                           | 67.40.40.2                         |                                                                        |                                               |                                 |
| Test UA                              | Network Mask (E                                                                  | Bits):                                                                    | 32                                 |                                                                        |                                               |                                 |
| Traffic Shaper                       | Interface respon                                                                 | ndina to ARP:                                                             | WAN -                              |                                                                        |                                               |                                 |
| VoIP ALG                             | Gateway:                                                                         |                                                                           | 67,40,40,1                         |                                                                        |                                               |                                 |
| VoIP Traversal                       | On Interface                                                                     |                                                                           | LAN V                              |                                                                        |                                               |                                 |
| VPN                                  |                                                                                  |                                                                           | 1777777 A                          |                                                                        |                                               |                                 |
| <u>VVAIN LINK</u><br>Redundancy      | Add Clear                                                                        |                                                                           |                                    |                                                                        |                                               |                                 |
| System                               |                                                                                  |                                                                           |                                    |                                                                        |                                               |                                 |
| Backup / Restore                     | Submit Reset                                                                     | Apply Later                                                               |                                    |                                                                        |                                               |                                 |
| ▶ <u>Clients List</u>                |                                                                                  |                                                                           |                                    |                                                                        |                                               |                                 |
| Dynamic DNS     Eile Download        |                                                                                  |                                                                           |                                    |                                                                        |                                               |                                 |
| ▶ <u>File Server</u>                 |                                                                                  |                                                                           |                                    |                                                                        |                                               |                                 |
| Management                           |                                                                                  |                                                                           |                                    |                                                                        |                                               |                                 |
| Interface<br>Network                 |                                                                                  |                                                                           |                                    |                                                                        |                                               |                                 |
| Information                          |                                                                                  |                                                                           |                                    |                                                                        |                                               |                                 |
| <u>Network Restart</u>               |                                                                                  |                                                                           |                                    |                                                                        |                                               |                                 |
| Tools                                | -                                                                                |                                                                           |                                    |                                                                        |                                               |                                 |
| Proxy ARP                            |                                                                                  |                                                                           |                                    |                                                                        |                                               |                                 |
| <u>RADIUS Settings</u> Pabaat Sustam |                                                                                  |                                                                           |                                    |                                                                        |                                               |                                 |

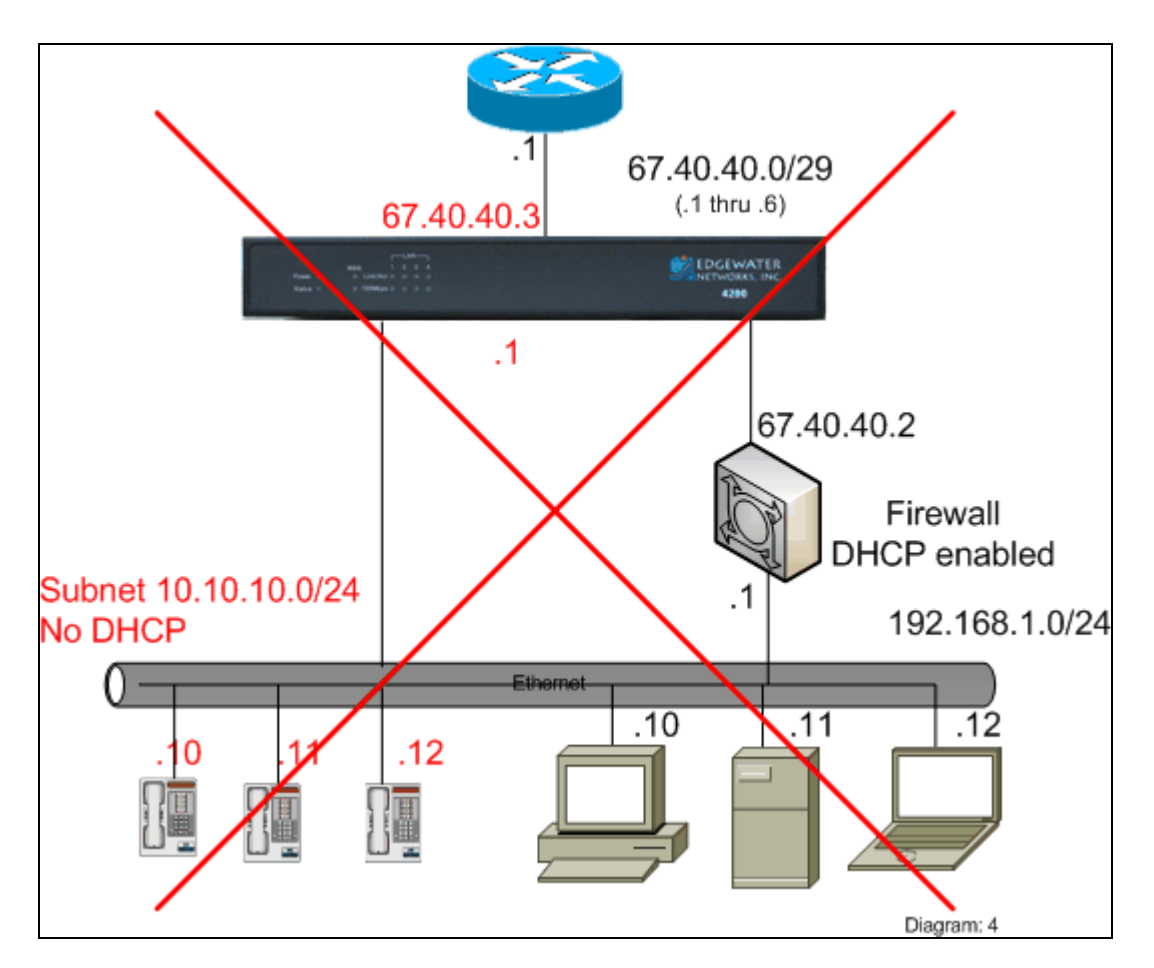

Edgewater does not recommend this design. With one LAN Ethernet and only one LAN on the EdgeMarc, broadcasts (such as ARPs) issued by the VPN/Firewall device on one of its interfaces will loop around and be heard on its other interface. Additionally, some models of firewalls will actually rebroadcast a message from one interface to the other, causing a packet storm.

Certain VPN/Firewall devices, such as the PIX, can handle this topology, but such devices are the exception.

## Option C: VLAN or Non-VLAN Edgewater appliance, non-VLAN switches, two WAN subnets

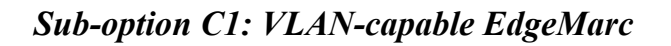

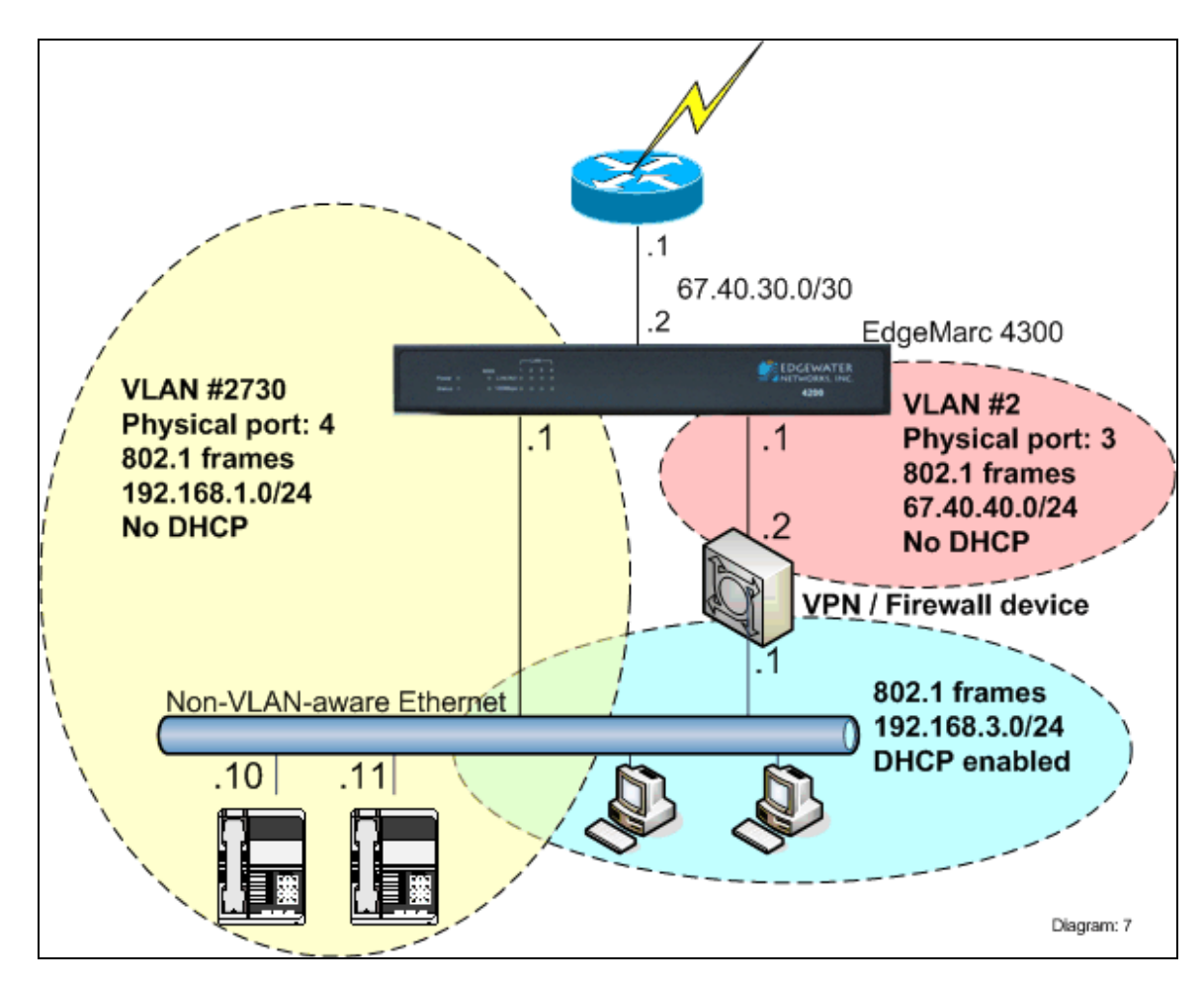

## **Characteristics**

- Create two LAN-side VLANs:
  - One VLAN with a public subnet for the 3<sup>rd</sup>-party VPN / Firewall device (associated with EM LAN port 3)
  - One VLAN with private subnet for phones (associated with EM LAN port 1)
- VPN / Firewall device provides DHCP, Firewall and NAT to PCs and servers
  - The VPN creates a third subnet (192.168.3.0, above), but it is ignored by the EdgeMarc and only used by the VPN and associated PCs.
- EdgeMarc provides Firewall and NAT to phones

## Limitations

- Plug 'n Dial not available for Phones
  - Phones must be manually configured with SIP Proxy or MGCP Control Server address.
- This configuration is only possible on Edgewater appliances that provide VLAN support (200/250/4300/4500/4600 Series EdgeMarcs).

#### Step 1

Utilizing the EdgeMarc GUI, follow the standard instructions (described in the user's guide) to enable the following on the EdgeMarc:

- 8. Enable Network with VLAN functionality
  - Set the four LAN ports to 802.1 (assuming the LAN Ethernet switch is not VLAN capable)
  - Modify VLAN 2730 as: IP address: 192.168.1.1 with mask 255.255.255.0 Physical ports: 1, 2 and 4
  - Add a VLAN with: ID: 2 IP address: 67.40.40.1 with mask 255.255.255.252
  - Associate VLAN 2 with LAN port 3

When done, the VLAN screen should look similar to the following:

#### VLAN Configuration Page:

| edgewater                          | VLA         | N Conf                    | iguration                 |                        | Help            |
|------------------------------------|-------------|---------------------------|---------------------------|------------------------|-----------------|
|                                    | VLAN        | Configur                  | ration allows the         | e user to configure VL | LAN support.    |
| Configuration<br>Menu              | <u>Crea</u> | te VLAN   !               | VLAN Membership   .       | VLAN Port              |                 |
| Network                            |             |                           | VLAN Co                   | onfiguration           |                 |
| <u>VLAN Configuration</u>          | Selec       | t: <u>All</u> <u>None</u> | 6                         |                        | Delete          |
| <u>Configuration</u><br>DHCP Relay |             | VLAN ID                   | IP Address                | Subnet Mask            | Isolate<br>VLAN |
| DHCP Server                        |             | 2                         | 67.40.40.1                | 255.255.255.252        | N               |
| <u>NAT</u><br>PPTP Server          |             | 2730                      | 192.168.1.1               | 255.255.255.0          | N               |
|                                    | Cre         | ate a ne                  | w VLAN                    |                        |                 |
| <u>security</u><br>Survivability   | VLA         | N ID:                     |                           |                        |                 |
| <u>est UA</u>                      | IP A        | .ddress:                  |                           |                        |                 |
| raffic Shaper                      | Sub         | het Mask                  |                           |                        |                 |
| OIP ALG                            | Icol        | ato VLAN                  | I from other VI A         |                        |                 |
| PN                                 |             |                           | I II OITI OLI EI VLA<br>] |                        |                 |
| <u>'AN Link</u>                    |             |                           |                           |                        |                 |
| <u>edundancy</u>                   |             |                           |                           |                        |                 |
| <u>ystem</u>                       |             |                           |                           |                        |                 |

| edgewater                                                                                                    | VLAN Port Membership                                                                                                   | Help                    |
|----------------------------------------------------------------------------------------------------|----------------------------------------------------------------------------------------------------|-------------------------|
| Configuration<br>Menu<br>• Network<br>• Subinterfaces<br>• VLAN Configuration                                                                                                    | VLAN Port Membership allows the user to assign<br>VLAN.<br>  Create VLAN   VLAN Membership   VLAN Port  <br>VLAN ID: 2 | n ports as members of a |
| Configuration                                                                                                    | VLAN Port Membershi                                                                                                    | р                       |
| DHCP Relay     DHCP Server                                                                                                    | Select: All None                                                                                                    |                         |
| • NAT                                                                                                    | Port Number                                                                                                    | Member                  |
| PPTP Server                                                                                                    | 1                                                                                                    |                         |
| ◆ <u>SIP UA</u>                                                                                                    | 2                                                                                                    |                         |
| <ul> <li><u>Security</u></li> </ul>                                                                                                    | 3                                                                                                    |                         |
| <u>Survivability</u> Tast LA                                                                                                    | 4                                                                                                    |                         |
| <ul> <li><u>Iest DA</u></li> <li><u>Traffic Shaper</u></li> <li><u>VoIP ALG</u></li> <li><u>VOIP Traversal</u></li> <li><u>VPN</u></li> <li><u>WAN Link</u></li> <li><u>Redundancy</u></li> <li><u>System</u></li> </ul> | Submit Reset Apply Later                                                                                               |                         |

## VLAN 2730 Port Membership:

| edgewater                                                                                                    | VLAN Port Membership                                  | Help                     |
|----------------------------------------------------------------------------------------------------|-------------------------------------------------------|--------------------------|
| Configuration<br>Menu<br>• <u>Network</u><br>• <u>Subinterfaces</u><br>• <u>VLAN Configuration</u>                                              | VLAN Port Membership allows the user to assi<br>VLAN. | gn ports as members of a |
| Configuration                                                                                                    | VLAN Port Members                                     | hip                      |
| DHCP Kerver     DHCP Server                                                                                                    | Select: All None Port Number                          | Member                   |
| NAT     PPTP Server                                                                                                    | 1                                                     |                          |
| <u>SIP UA</u>                                                                                                    | 2                                                     |                          |
| <u>Security</u>                                                                                                    | 3                                                     |                          |
| <ul> <li>Survivability</li> <li>Test LIA</li> </ul>                                                                                             | 4                                                     |                          |
| <ul> <li>Traffic Shaper</li> <li>VoIP ALG</li> <li>VOIP Traversal</li> <li>VPN</li> <li>WAN Link</li> <li>Redundancy</li> <li>System</li> </ul> | Submit Reset Apply Later                              |                          |

| <pre>// edgewater</pre>                                                                                                    | VLAN Port Config                    | uration                       |         |               | <u>Help</u> |
|----------------------------------------------------------------------------------------------------|-------------------------------------|-------------------------------|---------|---------------|-------------|
| Configuration<br>Menu                                                                                                    | VLAN Port Configuratic<br>port.<br> | n allows the user to configur | re VLAI | ∖ settings pe | r           |
| <ul> <li><u>Network</u></li> <li><u>Subinterfaces</u></li> </ul>                                                                                                    | Port Number                         | Packet type                   |         | PVID          |             |
| <ul> <li>VLAN Configuration</li> <li>WAN VLAN</li> </ul>                                                                                                    | 1                                   | Untagged Only                 | •       | 2730          | -           |
| Configuration                                                                                                    | 2                                   | Untagged Only                 | •       | 2730          | •           |
| DHCP Relay     DHCP Server                                                                                                    | 3                                   | Untagged Only                 | •       | 2             | •           |
| <u>NAT</u>                                                                                                    | 4                                   | Untagged Only                 | •       | 2730          | •           |
| <ul> <li>PPTP Server</li> <li>SIP UA</li> <li>Security</li> <li>Survivability</li> <li>Test UA</li> <li>Traffic Shaper</li> <li>VoIP ALG</li> <li>VoIP Traversal</li> <li>VPN</li> <li>WAN Link</li> <li>Redundancy</li> <li>System</li> </ul> | Submit Reset Apply                  | Later                         |         |               |             |

- 9. Enable NAT
- 10. Enable ALG functionality
  - Specify VLAN 2730 for the ALG
- 11. Enable Traffic Shaping
- 12. **Disable** DHCP on both VLANs #2 and #2730
- 13. Enable Firewall

## **Step 2** Cofigure Pass-Through Rules for Public DMZ.

**Pass-Through Rules Page:** 

| edgewater                                         | Pass           | s-Thro                 | ough                 | Rules                     |                           |                      |                           | for a subset of                                           |                                                                 |               | <u>Help</u> |
|---------------------------------------------------|----------------|------------------------|----------------------|---------------------------|---------------------------|----------------------|---------------------------|-----------------------------------------------------------|-----------------------------------------------------------------|---------------|-------------|
| Configuration<br>Menu                             | When<br>subnet | forwardir<br>t. To add | ig a subi<br>an addi | net, an IP<br>tional IP a | address ne<br>ddress to t | eds to b<br>he syste | e assigned<br>m, visit th | tor a subnet f<br>to the system<br>ie <u>Subinterface</u> | nom one interface to<br>m to serve as the de<br><u>es</u> page. | fault rou     | ter for the |
| Network                                           | Add            | a Pass                 | -Thro                | iah Rule                  |                           |                      |                           |                                                           |                                                                 |               |             |
| DHCP Relay<br>DHCP Server                         | Proto          | col:                   |                      | agiri (ai                 | Any                       | -                    |                           |                                                           |                                                                 |               |             |
| NAT                                               | Inpu           | t Interf               | ace:                 |                           | WAN                       |                      |                           |                                                           |                                                                 |               |             |
| PPTP Server                                       | Sour           | ce IP:                 |                      |                           |                           |                      |                           |                                                           |                                                                 |               |             |
| SIP UA                                            | Sour           | ce Masl                | <:                   |                           |                           |                      |                           |                                                           |                                                                 |               |             |
| Certificate Store                                 | Cust           | om Sou                 | irce Poi             | rts:                      |                           |                      |                           |                                                           |                                                                 |               |             |
| HTTPS                                             | Outp           | out Inte               | rtace:               |                           | VLAN_2                    | •                    | -                         |                                                           |                                                                 |               |             |
| ► MOTD                                            | Dest           | ination                | IP:                  |                           | 67.40.40.0                |                      |                           |                                                           |                                                                 |               |             |
| Pass-Through                                      | Dest           | ination                | Mask:                | n Dortou                  | 255.255.25                | 5.252                |                           |                                                           |                                                                 |               |             |
| Session<br>Management<br>System Audit             |                | et:<br>Clea            | r                    | on Ports:                 | Accept 👻                  |                      |                           |                                                           |                                                                 |               |             |
| ▶ <u>User Management</u><br>Survivability         |                |                        |                      |                           |                           | Pass-                | Throug                    | h Rules                                                   |                                                                 |               |             |
| Traffic Shaper<br>VoIP ALG                        | Sele           | ct: <u>All No</u>      | ne                   |                           |                           |                      |                           |                                                           |                                                                 | Action:       | Delete      |
| <u>VoIP Traversal</u><br><u>VPN</u>               |                | Proto                  | In<br>Intf           | Src IP                    | Src<br>Mask               | Src<br>Ports         | Out<br>Intf               | Dest IP                                                   | Dest Mask                                                       | Dest<br>Ports | Target      |
| WAN Link<br>Redundancy                            |                | any                    | WAN                  | 0.0.0.0                   | 0.0.0.0                   | any                  | vlan_2                    | 67.40.40.0                                                | 255.255.255.252                                                 | any           | ACCEPT      |
| Backup / Restore     Clients List     Dynamic DNS |                |                        |                      |                           |                           |                      |                           |                                                           |                                                                 |               |             |

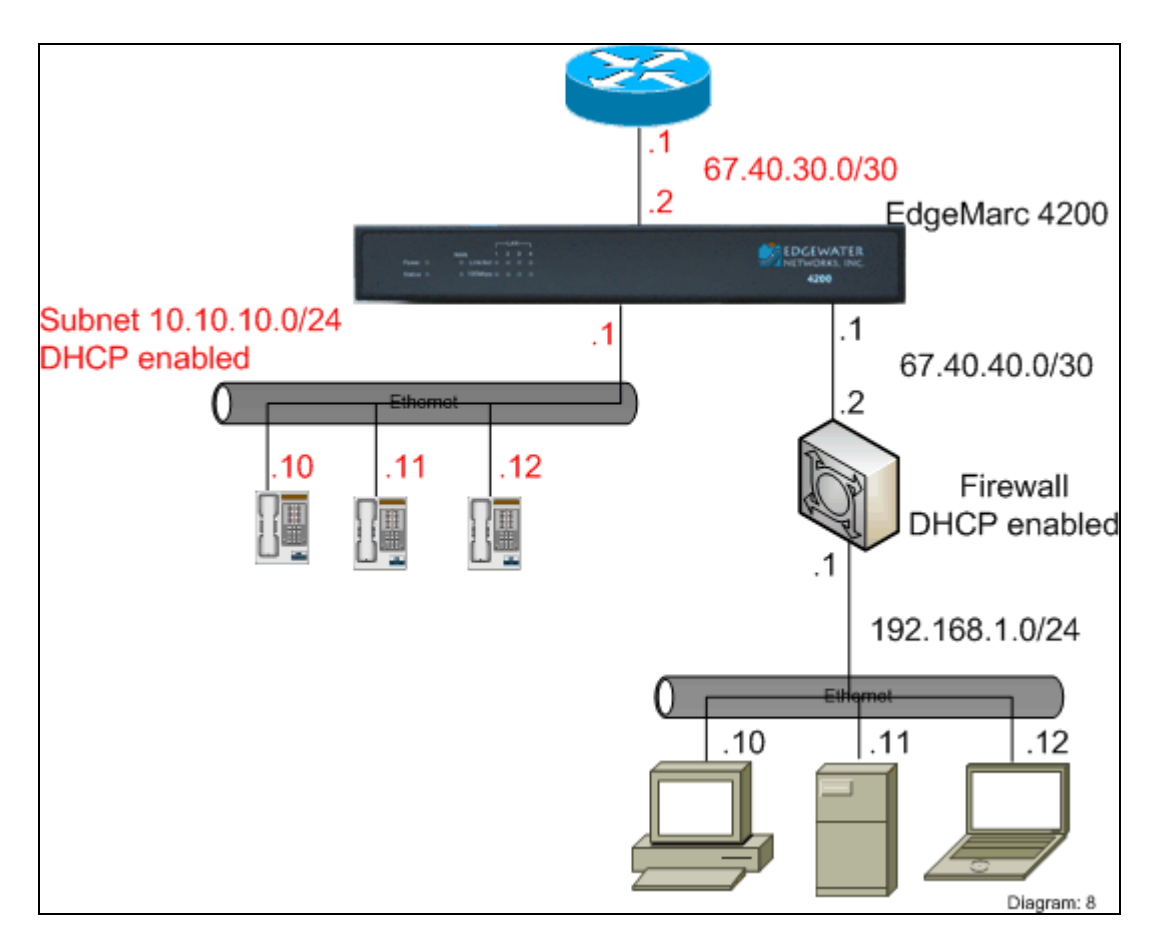

## **Characteristics**

- EdgeMarc provides DHCP, Firewall and NAT to phones
- VPN / Firewall provides DHCP, Firewall and NAT to PCs and servers

#### Limitations

• This configuration requires <u>two</u> Ethernet drops to each desk

#### Implementation Steps for the example

#### Step 1

Follow the standard instructions (described in the user's guide) to enable the following on the EdgeMarc:

- Enable NAT
- Enable ALG functionality
- Enable Traffic Shaping
- Enable DHCP
- Enable Firewall

## Pass-Through Rules Page:

| edgewater                         | Pas                      | s-Thro                              | ough                            | Rules                                    |                                          |                                  |                                |                                                             |                                                                        |                         | He                 |
|-----------------------------------|--------------------------|-------------------------------------|---------------------------------|------------------------------------------|------------------------------------------|----------------------------------|--------------------------------|-------------------------------------------------------------|------------------------------------------------------------------------|-------------------------|--------------------|
| Configuration<br>Menu             | Pass-"<br>When<br>the su | Through F<br>forwardir<br>Ibnet. To | Rules per<br>ng a sub<br>add an | rmits the fi<br>net, an IP<br>additional | rewall to fo<br>address ne<br>IP address | orward d<br>eds to b<br>to the s | ata traf<br>e assigr<br>ystem, | fic for a subne<br>ned to the sys<br>visit the <u>Subir</u> | et from one interface<br>tem to serve as the<br><u>iterfaces</u> page. | e to anoti<br>default i | ner.<br>router for |
| <u>Network</u> DHCD Polov         | Add                      | a Pass                              | -Thro                           | uah Rule                                 | <u>.</u>                                 |                                  |                                |                                                             |                                                                        |                         |                    |
| DHCP Relay     DHCP Server        | Prot                     | ocol:                               |                                 | 3                                        | Anv                                      | -                                |                                |                                                             |                                                                        |                         |                    |
| NAT                               | Inpu                     | it Interf                           | ace:                            |                                          | WAN                                      | •                                |                                |                                                             |                                                                        |                         |                    |
| PPTP Server                       | Sour                     | ce IP:                              | 554989898998                    |                                          |                                          | 0.04                             |                                |                                                             |                                                                        |                         |                    |
| SIP UA                            | Sour                     | re Masl                             | C.                              |                                          |                                          |                                  |                                |                                                             |                                                                        |                         |                    |
| Security                          | Cust                     | om Sol                              | irce Do                         | rte                                      | -                                        |                                  |                                |                                                             |                                                                        |                         |                    |
| ▶ <u>Certificate Store</u>        | Outr                     | out Inte                            | rfaco:                          | 103.                                     | LAN                                      | -1                               |                                |                                                             |                                                                        |                         |                    |
| +HTTPS<br>Configuration           | Doct                     | ination                             | TD.                             |                                          | 67.40.40.0                               | -                                | _                              |                                                             |                                                                        |                         |                    |
| • MOTD                            | Deat                     | ination                             | Moole                           |                                          | 07.40.40.0                               | 5 959                            | _                              |                                                             |                                                                        |                         |                    |
| Pass-Through                      | Dest                     |                                     | Mask.                           |                                          | 200.200.20                               | 9.292                            | _                              |                                                             |                                                                        |                         |                    |
| , Session                         | L                        | .om Des                             | sunatio                         | on Ports:                                |                                          |                                  |                                |                                                             |                                                                        |                         |                    |
| Management                        | larg                     | et:                                 |                                 |                                          | Accept 🔻                                 |                                  |                                |                                                             |                                                                        |                         |                    |
| System Audit     Trusted Hosts    | Add                      | l Clea                              | r                               |                                          |                                          |                                  |                                |                                                             |                                                                        |                         |                    |
| • User Management                 | 38                       |                                     |                                 |                                          |                                          |                                  |                                |                                                             |                                                                        |                         |                    |
| Survivability                     |                          |                                     |                                 |                                          |                                          | Pass-T                           | hroud                          | h Rules                                                     |                                                                        |                         |                    |
| <u>Test UA</u>                    |                          |                                     |                                 |                                          |                                          |                                  |                                | J                                                           |                                                                        |                         |                    |
| Traffic Shaper     Vote ALG       | Sele                     | ct: <u>All</u> <u>No</u>            | ine                             |                                          |                                          |                                  |                                |                                                             |                                                                        | Action:                 | Delete             |
| VoIP Traversal                    |                          |                                     | In                              |                                          | Src                                      | Src                              | Out                            |                                                             |                                                                        | Dest                    |                    |
| VPN                               |                          | Proto                               | Intf                            | Src IP                                   | Mask                                     | Ports                            | Intf                           | Dest IP                                                     | Dest Mask                                                              | Ports                   | Targe              |
| <u>WAN Link</u><br>Redundancy     |                          | any WAN 0.0.0.0                     |                                 |                                          | 0.0.0.0                                  | any                              | LAN                            | 67.40.40.0                                                  | 255.255.255.252                                                        | any                     | ACCEP              |
| System                            | <u> </u>                 | 1                                   |                                 | 1                                        | 1                                        |                                  |                                | I                                                           | 1                                                                      |                         |                    |
| Backup / Restore     Clients List |                          |                                     |                                 |                                          |                                          |                                  |                                |                                                             |                                                                        |                         |                    |

## LAN sub-interface:

| edgewater                                                                                                    | Subinterfaces                                                                                              |                                                                               | Help                                                                   |
|----------------------------------------------------------------------------------------------------|----------------------------------------------------------------------------------------------------|-------------------------------------------------------------------------------|------------------------------------------------------------------------|
| Configuration<br>Menu                                                                                                    | interface. After creating a LAN<br>pass-through rule to permit IP<br>the <u>Pass-Through Rules</u> page.   | subinterface, it is often necessary to<br>packets through the system. To conf | ies to a system<br>) configure a firewall<br>igure pass-through, visit |
| Network                                                                                                    | -                                                                                                    |                                                                               |                                                                        |
| Subinterfaces     VLAN Configuration     WAN VLAN     Configuration     DHCP Relay     DHCP Server     NAT     PPTP Server | Add a Subinterface:<br>IP Address: 67.40.40.1<br>Netmask: 255.255.255.252<br>Interface: LAN •<br>Add Clear |                                                                               |                                                                        |
| <u>SIP UA</u>                                                                                                    |                                                                                                    | Subinterfaces                                                                 |                                                                        |
| <u>Security</u><br>Survivability                                                                                           | Select: <u>All</u> <u>None</u>                                                                             |                                                                               | Delete                                                                 |
| Test UA                                                                                                    | IP Address                                                                                                 | Netmask                                                                       | Interface                                                              |
| Traffic Shaper<br>VoIP ALG<br>VoIP Traversal                                                                               | 67.40.40.1                                                                                                 | 255.255.255.252                                                               | LAN                                                                    |
| <u>VPN</u><br>WAN Link<br>Redundancy                                                                                       |                                                                                                    |                                                                               |                                                                        |

## Option D: VLAN-capable Ethernet switch, VLAN or Non-VLAN Edgewater appliance

### Sub-option D1: VLAN-capable EdgeMarc

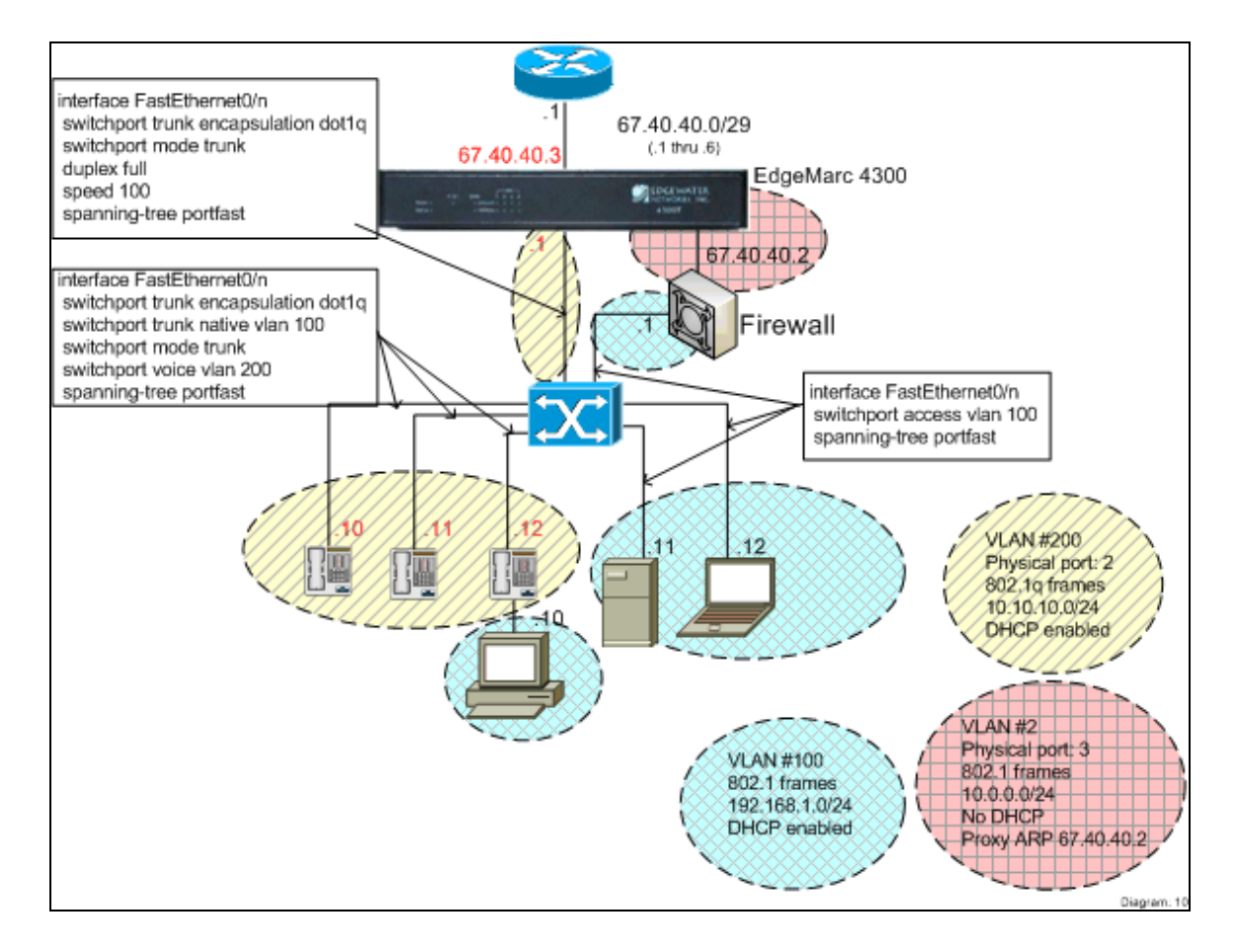

#### **Characteristics**

- EdgeMarc provides NAT, Firewall and DHCP Plug 'n Dial to phones
- 3<sup>rd</sup>-party firewall provides NAT, Firewall and DHCP to PCs
- WAN interface has at least one free IP address:
  - The EdgeMarc is assigned one IP address from the WAN subnet
  - Other address(es), including the one already being used by the 3<sup>rd</sup>-party Firewall/VPN device, are bridged through the EdgeMarc to its LAN interface.
- EdgeMarc LAN interface uses two VLANs
  - VLAN #200 with private subnet for phones (associated with EM LAN port 2). This LAN uses 802.1q frames.
  - VLAN #2 with a public subnet for the 3<sup>rd</sup>-party VPN / Firewall device (associated with EM LAN port 3). This LAN uses standard 802.1 frames.

#### Limitations

• Requires VLAN-capable and CDP-capable Ethernet switch and phones.

#### **Implementation Steps**

Utilizing the EdgeMarc GUI, follow the standard instructions (described in the user's guide) to enable the following on the EdgeMarc:

- 1. Enable Network with VLAN functionality
  - Set LAN Port 2 to 802.1q framing. Set LAN Ports 1, 3 and 4 to 802.1 framing.
  - Leave VLAN 2730 as management port: IP Address: 192.168.1.1 with mask 255.255.255.0
  - Add a VLAN with: ID: 200 IP address: 10.10.10.1 with mask 255.255.255.0
  - Add a VLAN with: ID: 2 IP address: 10.0.0.1 with mask 255.255.255.0
  - Associate VLAN 2730 with LAN ports 1 and 4
  - Associate VLAN 200 with LAN port 2
  - Associate VLAN 2 with LAN port 3

When done, the VLAN screen should look similar to the following:

## VLAN Configuration Page:

|                                                                                                    | VLAN                                     | l Configur                                                       | ation allows the                 | user to configure V | LAN suppo       |
|----------------------------------------------------------------------------------------------------|------------------------------------------|------------------------------------------------------------------|----------------------------------|---------------------|-----------------|
| onfiguration<br>Menu                                                                                                    | <u>Crea</u>                              | te VLAN   <u>V</u>                                               | /LAN Membership   \              | VLAN Port           |                 |
| <u>Network</u><br>Subinterfaces                                                                                                   |                                          |                                                                  | VLAN Co                          | nfiguration         |                 |
| VLAN Configuration                                                                                                    | Selec                                    | t: <u>All None</u>                                               | i.                               |                     | Delete          |
| Configuration<br>DHCP Relay                                                                                                    |                                          | VLAN ID                                                          | IP Address                       | Subnet Mask         | Isolate<br>VLAN |
| HCP Server                                                                                                    |                                          | 2                                                                | 10.0.0.1                         | 255.255.255.0       | N               |
| <u>AT</u><br>PTP Server                                                                                                    |                                          | 2730                                                             | 192.168.1.1                      | 255.255.255.0       | N               |
| IP UA                                                                                                    |                                          | 200                                                              | 10.10.10.1                       | 255.255.255.0       | N               |
| iest UA<br>iest UA<br>iraffic Shaper<br>/oIP ALG<br>/oIP Traversal<br>/PN<br>VAN Link<br>Redundancy<br>System<br>Packup / Restore | Cre<br>VLA<br>IP A<br>Sub<br>Isol<br>Add | ate a nev<br>N ID:<br>.ddress:<br>net Mask:<br>ate VLAN<br>Reset | <b>v VLAN</b><br>from other VLAI | Ns 🗖                |                 |

| edgewater                                                                                                    | VLAN Port Membership                                                                                                    | Help                       |
|----------------------------------------------------------------------------------------------------|----------------------------------------------------------------------------------------------------|----------------------------|
| Configuration<br>Menu<br>• Network<br>• Subinterfaces<br>• VLAN Configuration                                                                   | VLAN Port Membership allows the user to as<br>VLAN.<br>  <u>Create VLAN   VLAN Membership   VLAN Port  </u><br>VLAN ID: 2 | sign ports as members of a |
| Configuration                                                                                                    | VLAN Port Membe                                                                                                    | rship                      |
| DHCP Server                                                                                                    | Select: <u>All None</u><br>Port Number                                                                                    | Member                     |
| <u>NAT</u> <u>PPTP Server</u>                                                                                                    | 1                                                                                                    |                            |
| ◆ <u>SIP UA</u>                                                                                                    | 2                                                                                                    |                            |
| Security                                                                                                    | 3                                                                                                    |                            |
| <ul> <li>Survivability</li> <li>Test UA</li> </ul>                                                                                              | 4                                                                                                    |                            |
| <ul> <li>Traffic Shaper</li> <li>VoIP ALG</li> <li>VoIP Traversal</li> <li>VPN</li> <li>WAN Link</li> <li>Redundancy</li> <li>System</li> </ul> | Submit Reset Apply Later                                                                                                  |                            |

## VLAN 2730 Port Membership:

| edgewater                                                                                                 | VLAN Port Membership                                           | Hel                          |
|----------------------------------------------------------------------------------------------------|----------------------------------------------------------------|------------------------------|
| Networks                                                                                                  | VLAN Port Membership allows the user to VLAN.                  | assign ports as members of a |
| Menu                                                                                                    | <u>Create VLAN</u>   <u>VLAN Membership</u>   <u>VLAN Port</u> |                              |
| Network     Subinterfaces     VLAN Configuration     WAN VI AN                                            | VLAN ID: 2730 -                                                |                              |
| Configuration                                                                                             | VLAN Port Meml                                                 | pership                      |
| DHCP Relay                                                                                                | Select: <u>All None</u>                                        | 32                           |
| DHCP Server                                                                                               | Port Number                                                    | Member                       |
| PPTP Server                                                                                               | 1                                                              |                              |
| SIP UA                                                                                                    | 2                                                              |                              |
| <u>Security</u>                                                                                           | 3                                                              |                              |
| <ul> <li>Survivability</li> <li>Toot UA</li> </ul>                                                        | 4                                                              | V                            |
| Traffic Shaper       VoIP ALG       VoIP Traversal       VPN       WAN Link       Redundancy       System | Submit Reset Apply Later                                       |                              |

| edgewater                                                        | VLAN Port Membership                           | Hel                          |
|------------------------------------------------------------------|------------------------------------------------|------------------------------|
| NETWORKS                                                         | VLAN Port Membership allows the user to        | assign ports as members of a |
| Configuration<br>Menu                                            | Create VI AN 1 VI AN Memberchin 1 VI AN Port 1 |                              |
| <ul> <li><u>Network</u></li> <li><u>Subinterfaces</u></li> </ul> |                                                |                              |
| <u>VLAN Configuration</u> <u>WAN VLAN</u> Configuration          | VI AN Dort Mem                                 | herchin                      |
| DHCP Relay                                                       | Select: All None                               |                              |
| DHCP Server                                                      | Port Number                                    | Member                       |
| • <u>NAT</u>                                                     | 1                                              |                              |
| <u>PPTP Server</u>                                               | -                                              |                              |
| • <u>SIP UA</u>                                                  | 2                                              | <u>v</u>                     |
| <ul> <li><u>Security</u></li> <li>Survivebility</li> </ul>       | 3                                              |                              |
| • <u>Survivability</u>                                           | 4                                              |                              |
| <u>Traffic Shaper</u> Valle ALC                                  | Submit Beset AnnlyLater                        |                              |
| <ul> <li>VOIP ALG</li> <li>VOID Travorcal</li> </ul>             |                                                |                              |
|                                                                  |                                                |                              |
| WAN Link                                                         |                                                |                              |
| Redundancy                                                       |                                                |                              |
| • <u>System</u>                                                  |                                                |                              |
| ▶ Backup / Restore                                               |                                                |                              |
| ▶ <u>Clients List</u><br>▶Dupamic DNC                            |                                                |                              |

## VLAN Port Configuration:

| edgewater                                                                                                    | VLAN Port Config                                                           | uration             | 1.0.4 |            | <u>Help</u> |
|----------------------------------------------------------------------------------------------------|----------------------------------------------------------------------------|---------------------|-------|------------|-------------|
| Configuration<br>Menu<br>• Network                                                                                           | VLAN Port Configuratio<br>port.<br>  <u>Create VLAN</u>   <u>VLAN Memb</u> | pership   YLAN Port |       | n settings | ; per       |
| • <u>Subinterfaces</u>                                                                                                    | Port Number                                                                | Packet type         |       | PVII       | )           |
| ► <u>VLAN Configuration</u> WAN VLAN                                                                                         | 1                                                                          | Untagged Only       | •     | 2730       | •           |
| Configuration                                                                                                    | 2                                                                          | Tagged Only         | •     | 200        | -           |
| DHCP Relay     DHCP Server                                                                                                   | 3                                                                          | Untagged Only       | -     | 2          | -           |
| <u>NAT</u>                                                                                                    | 4                                                                          | Untagged Only       | •     | 2730       | •           |
| PPTP Server     SIP UA     Security     Survivability     Test UA     Traffic Shaper     VoIP ALG     VoIP Traversal     VPN | Submit Reset Apply                                                         | Later               |       |            | 5           |

- 2. Enable NAT
- 3. Enable ALG functionality
  o Specify VLAN 200 for the ALG
- 4. Enable Traffic Shaping

When done, the DHCP page should look similar to the following:

| edgewater                                                                                                    | DHCP Server                                                                                                    | Help                                       |
|----------------------------------------------------------------------------------------------------|----------------------------------------------------------------------------------------------------|--------------------------------------------|
| Configuration<br>Menu                                                                                                    | DHCP IP Address Range                                                                                                    | S                                          |
| • <u>Network</u>                                                                                                    | Select: <u>All None</u>                                                                                                    | Delete                                     |
| DHCP Relay     DHCP Server                                                                                                    | Start IP Address End IP Ad                                                                                                    | ddress                                     |
| DHCP Leases     Vendor Specific     Configuration                                                                                                    | 10.10.10                                                                                                    | 10.10.10.200                               |
| <ul> <li><u>Configuration</u></li> <li><u>NAT</u></li> <li><u>PPTP Server</u></li> <li><u>SIP UA</u></li> <li><u>Security</u></li> <li><u>Survivability</u></li> <li><u>Test UA</u></li> <li><u>Traffic Shaper</u></li> <li><u>VOIP ALG</u></li> <li><u>VOIP Traversal</u></li> <li><u>VPN</u></li> <li><u>WAN Link</u></li> <li><u>Redundancy</u></li> <li><u>System</u></li> <li><u>Backup / Restore</u></li> <li><u>Clients List</u></li> <li><u>Dynamic DNS</u></li> </ul> | Add a DHCP range         Start IP Address:         End IP Address:         Add         Reset    Subnet: Subnet Mask: Enable DHCP Server: Lease Duration (Days): Time Offset, +/- hours (option 2): Primary DNS: Cases days DNO: | 10.10.10.1 (VID=200)<br>255.255.255.0<br>7 |
| File Download     File Server     Management     Interface     Network     Information                                                                                                    | Secondary DNS:<br>NTP Server Address (option 42):<br>WINS Address (option 44):<br>TFTP/FTP Server Name (option 66):                                                                                                    |                                            |
| Network Restart     Network Test     Tools     Proxy ARP                                                                                                    | Boot File Name (option 67):<br>VLAN ID Discovery (option 129):<br>Option 150:                                                                                                    |                                            |
| RADIUS Settings     Reboot System     Route     Services                                                                                                    | Option 159:<br>Option 160:                                                                                                    |                                            |
| Configuration                                                                                                    | Enable Vendor specific configuration (option 43):                                                                                                    |                                            |

- 6. Enable Firewall
- 7. System -> Proxy ARP

Configure Proxy ARP so that the EdgeMarc bridges the external Firewall's IP address from the EM's WAN i/f to its LAN i/f.

- VLAN 2 is associated with LAN Port 3
- The IP address to be forwarded is 67.40.40.2/32
- Bridge traffic back to the default gateway 67.40.40.1

| edgewater                                                                                                    | Proxy ARP                                                                                                    |                                                                                      |                                                   |                                                                                            |                                                                                       | пец                                                       |
|----------------------------------------------------------------------------------------------------|----------------------------------------------------------------------------------------------------|--------------------------------------------------------------------------------------|---------------------------------------------------|--------------------------------------------------------------------------------------------|---------------------------------------------------------------------------------------|-----------------------------------------------------------|
| Configuration<br>Menu<br>• Network<br>• DHCP Relay                                                                                                    | Proxy ARP is used<br>IP address or netw<br>the firewall and N<br>using the address<br>When configuring Prox<br>address with this syst<br>configuring Proxy ARP. | to create a<br>work. Addres<br>AT, allowing<br>es.<br>y ARP, the ups<br>em's WAN MAC | bridge be<br>ses and r<br>complete<br>address. Fl | etween the WA<br>networks that<br>e unprotected<br>r will need to reas<br>ush the upstream | N and the L.<br>are bridged b<br>access to the<br>sociate the pro-<br>router's ARP ca | AN for an<br>oypass<br>e systems<br>xied IP<br>ache after |
| NAT                                                                                                    | IP Address                                                                                                    | Network N                                                                            | lask (Bits)                                       | Proxy on IF                                                                                | Gateway                                                                               | On IF                                                     |
| PPTP Server                                                                                                    | 8 67.40.40.2                                                                                                    | 32                                                                                   |                                                   | WAN                                                                                        | 67.40.40.1                                                                            | VLAN2                                                     |
| Security<br>Security<br>Survivability<br>Test UA<br>Traffic Shaper<br>VoIP ALG<br>VoIP Traversal<br>VPN<br>WAN Link<br>Redundancy<br>System<br>• Backup / Restore<br>• Clients List<br>• Dynamic DNS<br>• File Download<br>• File Server<br>• Management<br>Information<br>• Network Restart<br>• Network Test<br>Tools<br>• Proxy ARP | Edit Proxy ARP I<br>IP Address:<br>Network Mask (Bi<br>Interface respond<br>Gateway:<br>On Interface:<br>Add Clear                                              | L <b>ist</b><br>its):<br>ding to ARP:<br>ApplyLater                                  | 67.40.40.2<br>32<br>WAN -<br>67.40.40.1<br>VLAN2  |                                                                                            |                                                                                       |                                                           |

## Sub-option D2: Non-VLAN EdgeMarc

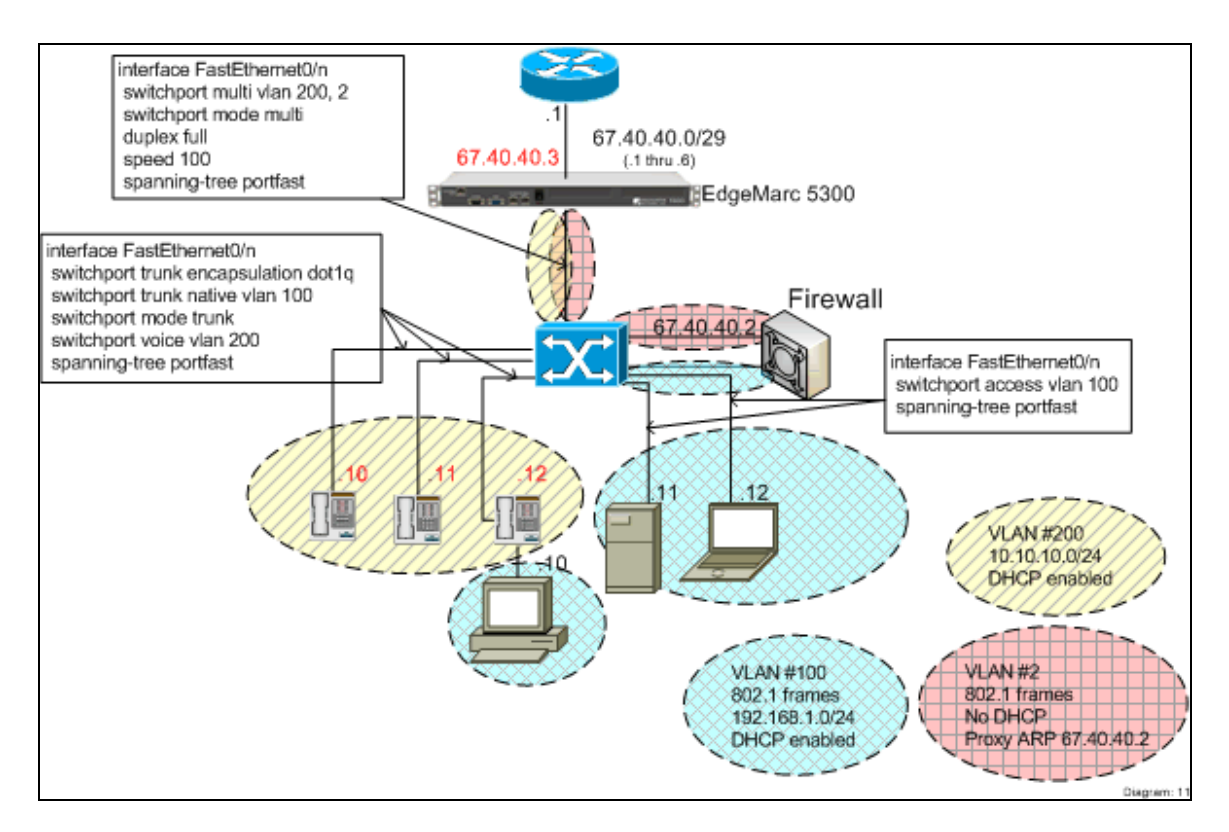

#### **Characteristics**

- EdgeMarc provides NAT, Firewall and DHCP Plug 'n Dial to phones
- 3<sup>rd</sup>-party firewall provides NAT, Firewall and DHCP to PCs
- WAN interface has at least one free IP address:
  - The EdgeMarc is assigned one IP address from the WAN subnet
  - Other address(es), including the one already being used by the 3<sup>rd</sup>-party Firewall/VPN device, are bridged through the EdgeMarc to its LAN interface.
- EdgeMarc LAN interface uses two Subnets (over one LAN segment)
  - Subnet 10.10.10.0/24 for phones (VLAN #200 within switch)
  - Proxy ARP subnet 67.40.40.2/32 for the 3<sup>rd</sup>-party VPN / Firewall device (VLAN #2 within switch).

#### Limitations

- Requires VLAN-capable and CDP-capable Ethernet switch and phones.
- VLANs #2 and #200 share Ethernet segment at EdgeMarc

#### **Implementation Steps**

Utilizing the EdgeMarc GUI, follow the standard instructions (described in the user's guide) to enable the following on the EdgeMarc:

- 1. Enable Network
  - WAN IP address 67.40.40.3
  - LAN IP address 10.10.10.1
- 2. Enable NAT
- 3. Enable ALG functionality
- 4. Enable Traffic Shaping
- 5. Enable DHCP
- 6. Enable Firewall
- 7. System -> Proxy ARP

Configure Proxy ARP so that the EdgeMarc bridges the external Firewall's IP address from the EM's WAN i/f to its LAN i/f.

- The IP address to be forwarded is 67.40.40.2/32
- Bridge traffic back to the default gateway 67.40.40.1

When done, the Proxy ARP screen should look similar to the following:

| NETWORKS                      | Proxy ARP is used                                                                     | d to create a                                            | bridae be                           | etween the WA                                          | N and the L                                      | AN for ar                      |
|-------------------------------|---------------------------------------------------------------------------------------|----------------------------------------------------------|-------------------------------------|--------------------------------------------------------|--------------------------------------------------|--------------------------------|
| Configuration<br>Menu         | IP address or net<br>the firewall and N<br>using the address<br>When configuring Pro- | work. Addres<br>NAT, allowing<br>ses.<br>xy ARP, the ups | ses and r<br>complet<br>tream route | networks that<br>e unprotected<br>or will need to reas | are bridged l<br>access to th<br>sociate the pro | oypass<br>e system<br>oxied IP |
| DHCP Relay                    | configuring Proxy ARP                                                                 |                                                          |                                     | ush the upstream                                       |                                                  |                                |
| DHCP Server                   | IP Address                                                                            | Configur                                                 | ed Prox                             | y ARP Entri                                            | es<br>Gateway                                    | On IF                          |
| PPTP Server                   | 67 40 40 2                                                                            | 37                                                       | nion (Dirio)                        |                                                        | 67.40.40.1                                       | LAN                            |
| SIP UA                        | <b>5 1 1 1 1 1 1 1 1 1 1</b>                                                          |                                                          |                                     | * ** **                                                | 01.10.10.1                                       | C/114                          |
| Security                      | Edit Proxy ARP                                                                        | List                                                     |                                     |                                                        |                                                  |                                |
| Survivability                 | IP Address:                                                                           |                                                          | 67.40.40.2                          |                                                        |                                                  |                                |
| <u>Test UA</u>                | Network Mask (E                                                                       | Bits):                                                   | 32                                  |                                                        |                                                  |                                |
| Iraffic Shaper                | Interface respon                                                                      | ding to ARP:                                             | WAN 👻                               |                                                        |                                                  |                                |
| VOIP ALG                      | Gateway:                                                                              |                                                          | 67.40.40.1                          |                                                        |                                                  |                                |
| VolP Traversal                | On Interface:                                                                         |                                                          | LAN 👻                               |                                                        |                                                  |                                |
|                               |                                                                                       |                                                          |                                     |                                                        |                                                  |                                |
| <u>WAN LINK</u><br>Redundancy | Add Clear                                                                             |                                                          |                                     |                                                        |                                                  |                                |
| System                        |                                                                                       |                                                          |                                     |                                                        |                                                  |                                |
| ▶Backup / Restore             | Submit Recet                                                                          | Apply 1 stor                                             |                                     |                                                        |                                                  |                                |
| ▶ <u>Clients List</u>         |                                                                                       | Арріу Еслеі                                              |                                     |                                                        |                                                  |                                |
| ▶ <u>Dynamic DNS</u>          |                                                                                       |                                                          |                                     |                                                        |                                                  |                                |
| ▶ File Download               |                                                                                       |                                                          |                                     |                                                        |                                                  |                                |
| ▶ <u>File Server</u>          |                                                                                       |                                                          |                                     |                                                        |                                                  |                                |
| Interface                     |                                                                                       |                                                          |                                     |                                                        |                                                  |                                |
| Network                       |                                                                                       |                                                          |                                     |                                                        |                                                  |                                |
| Information                   |                                                                                       |                                                          |                                     |                                                        |                                                  |                                |
| Network Test                  |                                                                                       |                                                          |                                     |                                                        |                                                  |                                |
| Tools                         |                                                                                       |                                                          |                                     |                                                        |                                                  |                                |
|                               |                                                                                       |                                                          |                                     |                                                        |                                                  |                                |
| Proxy ARP                     |                                                                                       |                                                          |                                     |                                                        |                                                  |                                |

## **Option E – 3<sup>rd</sup>-party Firewall in front of Edgewater appliance**

## **Characteristics**

- External device provides port firewalling
- EdgeMarc provides Traffic Shaping (by having the servers, PCs and phones behind the EdgeMarc)
- EdgeMarc provides DHCP and NAT to PCs and phones
- EdgeMarc provides IP address passthrough from firewall to servers

#### Limitations

• This scenario is more complex than the above in that it requires the firewall to open ports necessary for VoIP protocol.

#### Diagram

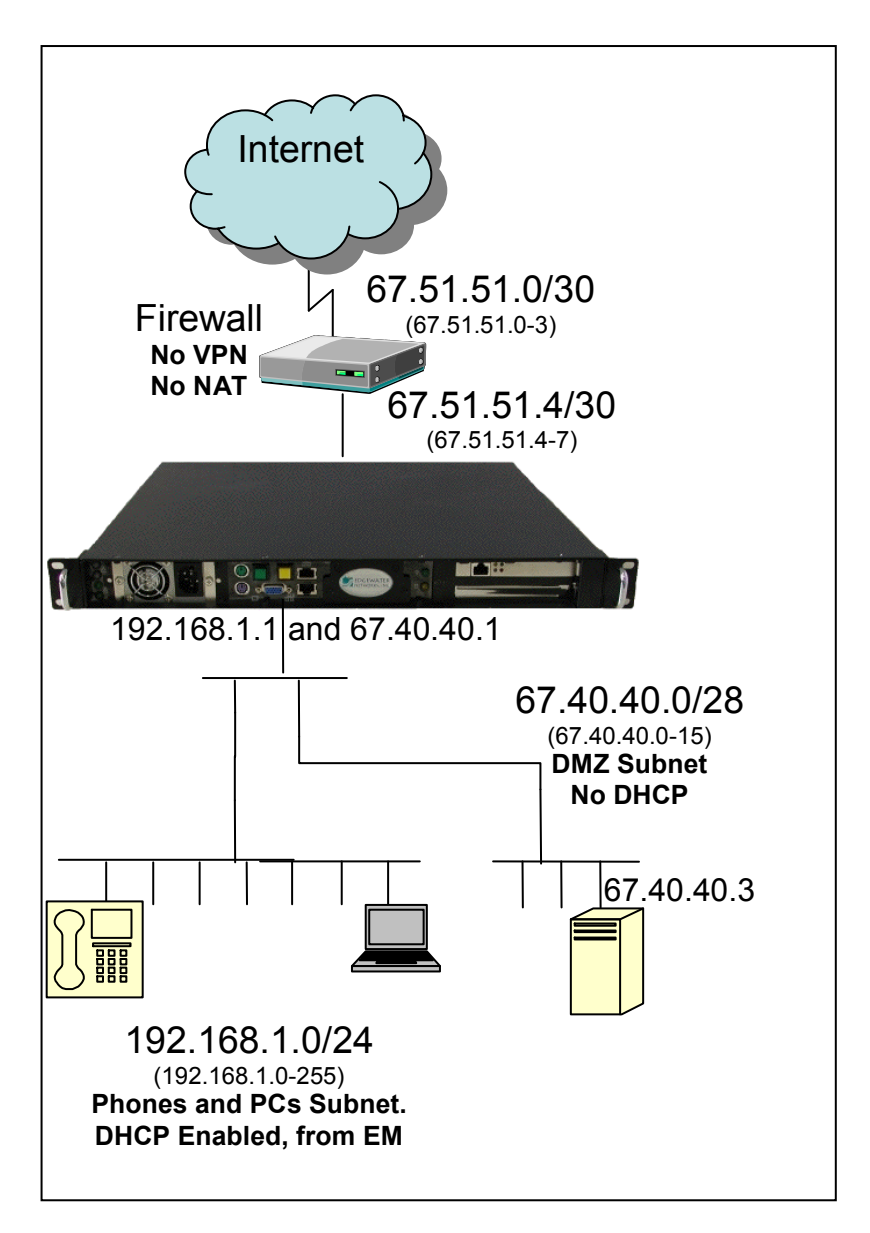

## Step 1

Follow the standard instructions (described in user's guide) to enable the following on the EdgeMarc:

- 8. Enable NAT (all configs)
- 9. Enable ALG functionality (all configs)
- 10. Enable Traffic Shaping
- 11. Enable DHCP (all configs EXCEPT configuration B)
- 12. Enable Firewalling (all configs)

## **Step 2** Configure Pass-Through Rules for Public DMZ.

Pass-Through Rules Page:

| Configuration<br>Menu       When forwarding a subnet, an IP address needs to b<br>the subnet. To add an additional IP address to the<br>the subnet. To add an additional IP address to the<br>the subnet. To add an additional IP address to the<br>the subnet. To add an additional IP address to the<br>the subnet. To add an additional IP address to the<br>the subnet. To add an additional IP address to the<br>the subnet. To add an additional IP address to the<br>the subnet. To add an additional IP address to the<br>the subnet. To add an additional IP address to the<br>the subnet. To add an additional IP address to the<br>the subnet. To add an additional IP address to the<br>the subnet. To add an additional IP address to the<br>the subnet. To add an additional IP address to the<br>the subnet. To add an additional IP address to the<br>Physical IP address to the<br>the subnet. To add an additional IP address to the<br>Physical IP address to the<br>Physical IP address to the<br>Input Interface:         MAI<br>PPTP Server<br>SIP UA       Source IP:<br>Source IP:<br>Source Mask: | pe assigi<br>system, | ned to the sys<br>visit the <u>Subin</u> | tem to serve as the<br><u>terfaces</u> page. | default r     | outer for |
|----------------------------------------------------------------------------------------------------|----------------------|------------------------------------------|----------------------------------------------|---------------|-----------|
| Network     Add a Pass-Through Rule:       DHCP Relay     Protocol:     Any •       DHCP Server     Protocol:     May •       NAT     Input Interface:     WAN •       PPTP Server     Source IP:     Source Mask:                                                                                                    | 22                   | 2                                        |                                              |               |           |
| DHCP Server     Protocol:     Any ▼       NAT     Input Interface:     WAN ▼       PPTP Server     Source IP:                                                                                                    |                      |                                          |                                              |               |           |
| NAT     Input Interface:     WAN ▼       PPTP Server     Source IP:                                                                                                    | 22                   |                                          |                                              |               |           |
| PPTP Server         Source IP:           SIP UA         Source Mask:                                                                                                    |                      |                                          |                                              |               |           |
| SIP UA Source Mask:                                                                                                    |                      |                                          |                                              |               |           |
|                                                                                                    |                      |                                          |                                              |               |           |
| Custom Source Ports:                                                                                                    |                      |                                          |                                              |               |           |
| Certificate Store Output Interface: LAN -                                                                                                    |                      |                                          |                                              |               |           |
| Configuration Destination IP: 67.40.40.0                                                                                                    |                      |                                          |                                              |               |           |
| MOTD Destination Mask: 255 255 240                                                                                                    |                      |                                          |                                              |               |           |
| Rules Custom Destination Ports:                                                                                                    |                      |                                          |                                              |               |           |
| Session Targot:                                                                                                    |                      |                                          |                                              |               |           |
| Management Target.                                                                                                    |                      |                                          |                                              |               |           |
| Trusted Hosts                                                                                                    |                      | 5                                        |                                              |               |           |
| User Management                                                                                                    |                      |                                          |                                              |               |           |
| Survivability Pass-1                                                                                                    | Throug               | gh Rules                                 |                                              |               |           |
|                                                                                                    |                      |                                          |                                              |               |           |
| Select: All None                                                                                                    |                      |                                          |                                              | Action:       | Delete    |
|                                                                                                    |                      |                                          |                                              |               |           |
| Proto In Src IP Src Src /PN                                                                                                    | Intf                 | Dest IP                                  | Dest Mask                                    | Dest<br>Ports | Target    |
| WAN Link                                                                                                    |                      |                                          |                                              |               | _         |
| Redundancy 🗌 any WAN 0.0.0.0 0.0.0.0 any                                                                                                    | LAN                  | 67.40.40.0                               | 255.255.255.240                              | any           | ACCEPT    |
| System                                                                                                    | - J                  | 1                                        |                                              | L             |           |

#### LAN sub-interface Configuration:

| edgewater                                                           | Subinterfaces                                                                                                | trator to accion additional ID addrocc                                        | <u>Help</u>                                      |
|---------------------------------------------------------------------|----------------------------------------------------------------------------------------------------|-------------------------------------------------------------------------------|--------------------------------------------------|
| Configuration<br>Menu                                               | interface. After creating a LAN :<br>pass-through rule to permit IP p<br>the <u>Pass-Through Rules</u> page. | subinterface, it is often necessary to<br>ackets through the system. To confi | configure a firewall<br>gure pass-through, visit |
| • <u>Network</u>                                                    | -                                                                                                    |                                                                               |                                                  |
| Subinterfaces     VLAN Configuration     WAN VLAN     Configuration | Add a Subinterface:<br>IP Address: 67.40.40.1                                                                |                                                                               |                                                  |
| DHCP Relay     DHCP Server     NAT                                  | Interface: LAN -<br>Add Clear                                                                                |                                                                               |                                                  |
| PPTP Server     SIP UA                                              |                                                                                                    | Subinterfaces                                                                 |                                                  |
| Security     Survivebility                                          | Select: <u>All None</u>                                                                                      |                                                                               | Delete                                           |
| <ul> <li><u>Survivability</u></li> <li>Test UA</li> </ul>           | IP Address                                                                                                   | Netmask                                                                       | Interface                                        |
| Traffic Shaper                                                      | 67.40.40.1                                                                                                   | 255.255.255.240                                                               | LAN                                              |
| <u>VoIP ALG</u> <u>VoIP Traversal</u> VPN                           |                                                                                                    |                                                                               |                                                  |
| WAN Link     Redundancy                                             |                                                                                                    |                                                                               |                                                  |
| System                                                              |                                                                                                    |                                                                               |                                                  |

## Step 3

The Firewall *must* be configured to pass through VoIP protocols to the EdgeMarc. The firewall *can not* perform NAT, if it does it will break VoIP protocol.

Since the EdgeMarc is a VoIP proxy, all VoIP packets will have a source or destination IP address of the EdgeMarc's WAN interface. This can be used to help set up appropriately tight rules on the Firewall.

The Firewall must be opened for the following ports (to and from the EdgeMarc):

| In all cases |     |                          |
|--------------|-----|--------------------------|
| FTP          | ТСР | 21                       |
| HTTP         | ТСР | 80                       |
| RTP          | UDP | 16386:21785 <sup>*</sup> |
| SNMP         | UDP | 161                      |
| SSH          | ТСР | 22                       |
| Telnet       | ТСР | 23                       |
| TFTP         | UDP | 69                       |
| SNTP         | ТСР | 123                      |
| MGCP phones  |     |                          |
| MGCP         | UDP | 2427, 2429, 2432, 2727   |
| SIP phones   |     |                          |
| SIP          | UDP | 5060                     |

|                      |     | plus any addl. ports      |
|----------------------|-----|---------------------------|
|                      |     | specified on the VoIP ALG |
|                      |     | page                      |
| SIP, Media Server    | ТСР | 16386:16985               |
| H.323 phones         |     |                           |
| Q.931                | ТСР | 1720                      |
| RAS                  | UDP | 1719                      |
| H.245                | ТСР | 14085:14385               |
| Skinny (SCCP) phones |     |                           |
| Skinny               | ТСР | 2000                      |

\*For EdgeMarc boxes supporting up to 300 simultaneous calls.

Copyright © 2004, Edgewater Networks, Inc. All rights reserved.